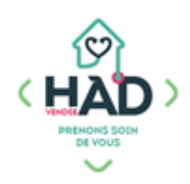

## J'AJOUTE UN DOCUMENT (PHOTO)

## (Et je consulte un document si besoin)

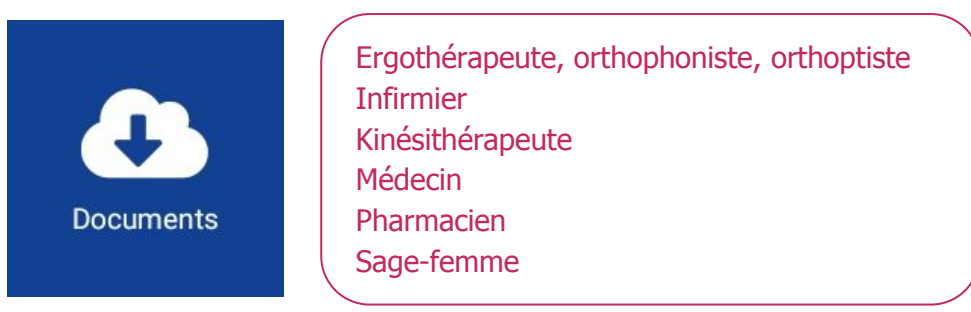

## J'ajoute un document (photo d'un bilan, d'une plaie, d'une ordonnance...)

Je suis sur le tableau de bord de mon patient ;

sinon :

- 2. Je tape le nom de mon patient, et je clique dessus
- 3. J'arrive sur son tableau de bord
- 4. Je sélectionne le pavé « Documents »
- 5. Je clique sur le + et je sélectionne un thème
- 6. Je clique sur « Prendre un photo »
  - Ou sur « Photo existante » si ma photo a été prise avant.
- 7. Je prends ma photo et je la valide ( $\checkmark$  en haut à droite)
  - Je la sélectionne dans ma galerie ; elle s'affiche en plein écran, je valide ma photo (✓ en haut à droite)
- 8. Je donne un nom à mon document, en précisant la date
- 9. Je valide l'insertion de mon document ( $\checkmark$  en haut à droite)
- 10. Je reviens sur le tableau de bord de mon patient en cliquant sur la flèche gauche (en haut à gauche)

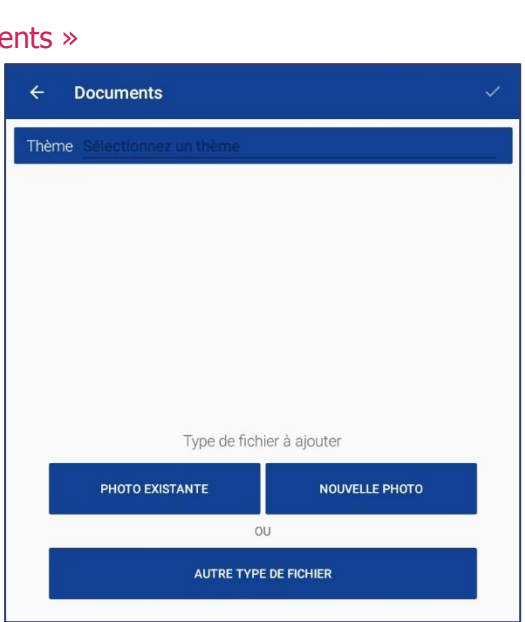

## Je consulte un document :

Je suis sur le tableau de bord de mon patient ;

sinon :

- 1. Je clique sur le menu de gauche puis « Liste des patients »
- 2. Je tape le nom de mon patient, et je clique dessus
- 3. J'arrive sur son tableau de bord
- 4. Je sélectionne le pavé « Documents »
- 5. Je sélectionne un thème *(le chiffre entre parenthèses correspond au nombre de documents enregistrés dans ce thème)*

▲ Si le thème n'apparait pas dans la liste, c'est qu'il ne contient aucun document pour le moment

- 6. Je clique sur le document que je souhaite consulter
- 7. Je quitte mon document
- 8. Je reviens sur le tableau de bord de mon patient en cliquant sur la flèche gauche (en haut à gauche)